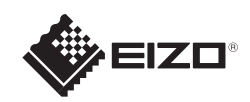

## FlexScan<sup>®</sup> S1703/S1903/S1923/S1933 Цветной ЖКД-монитор

## Важно!

Внимательно прочитайте МЕРЫ ПРЕДОСТОРОЖНОСТИ, настоящее Руководство по установке и Руководство пользователя на компакт-диске и ознакомьтесь с правилами безопасной и эффективной эксплуатации.

〇简体中文

○简体中文

○日本語

〇日本語

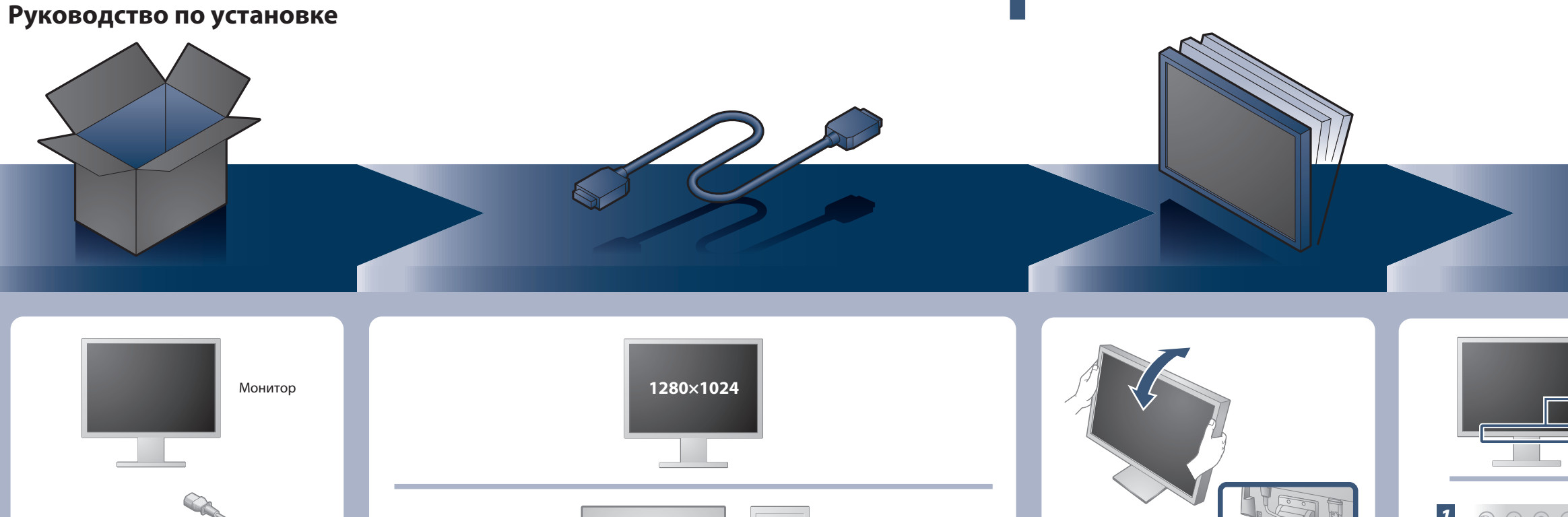

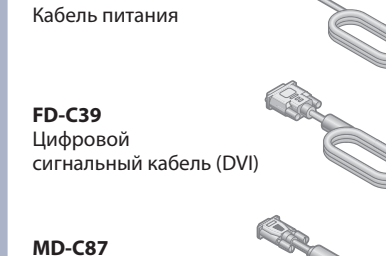

Аналоговый сигнальный кабель

Кабель с мини-разъемом стерео

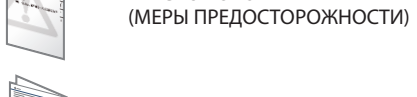

Setup Guide (Руководство по установке)

EIZO LCD Utility Disk

PRECAUTIONS

Крепежные винты ର୍ମ ରମ୍ଭ ରମ୍ଭ ରମ୍

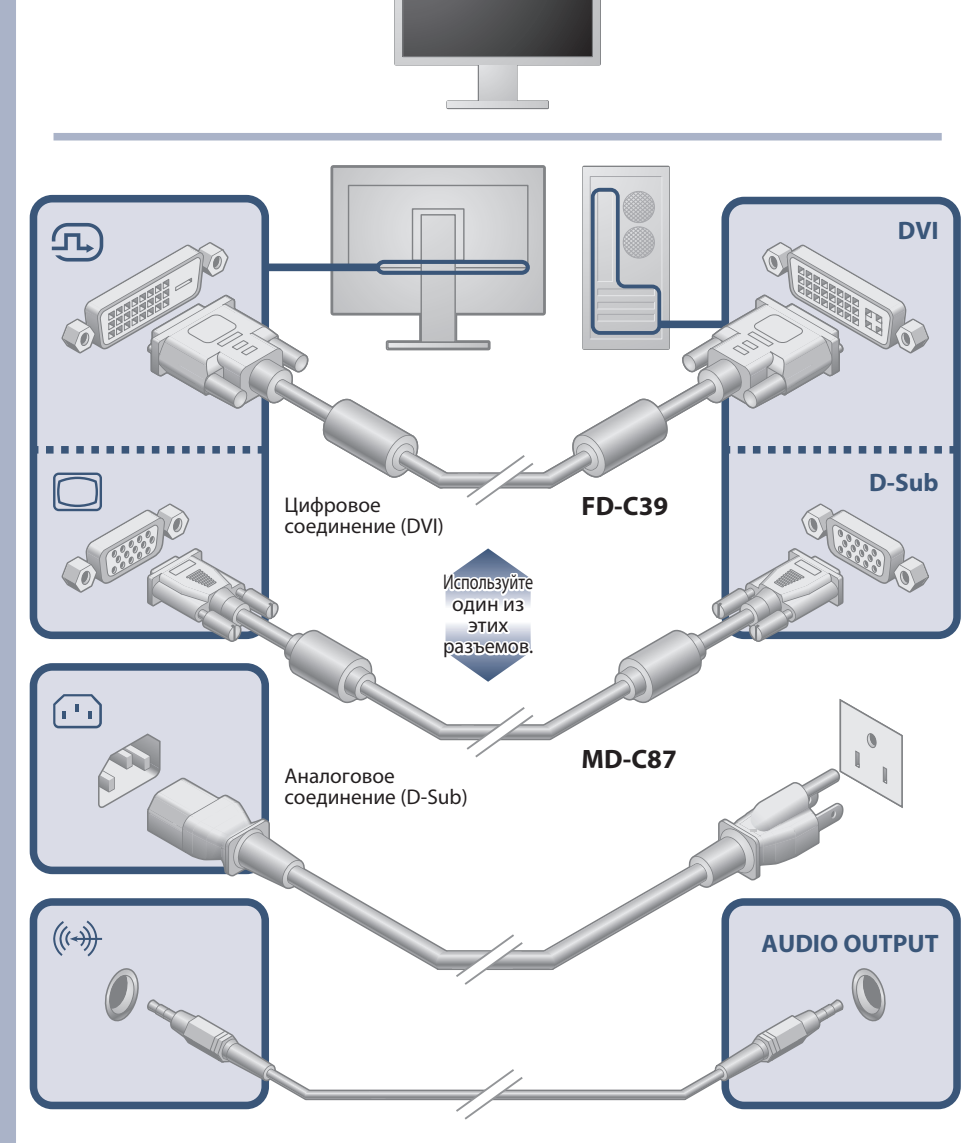

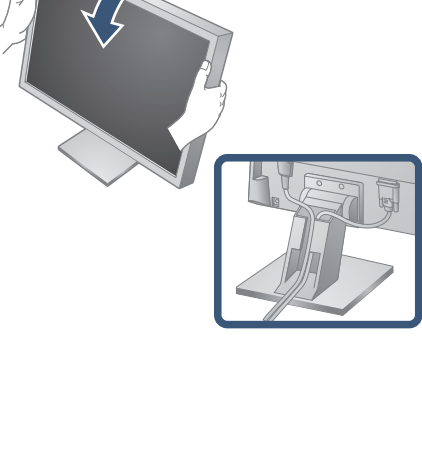

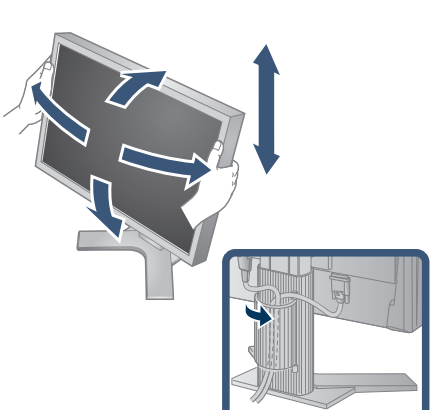

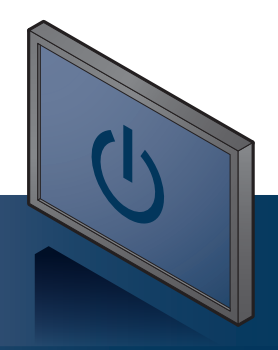

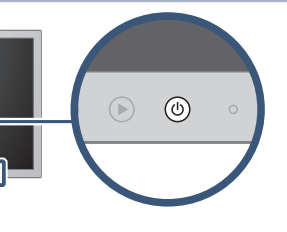

Включите монитор, а затем компьютер.

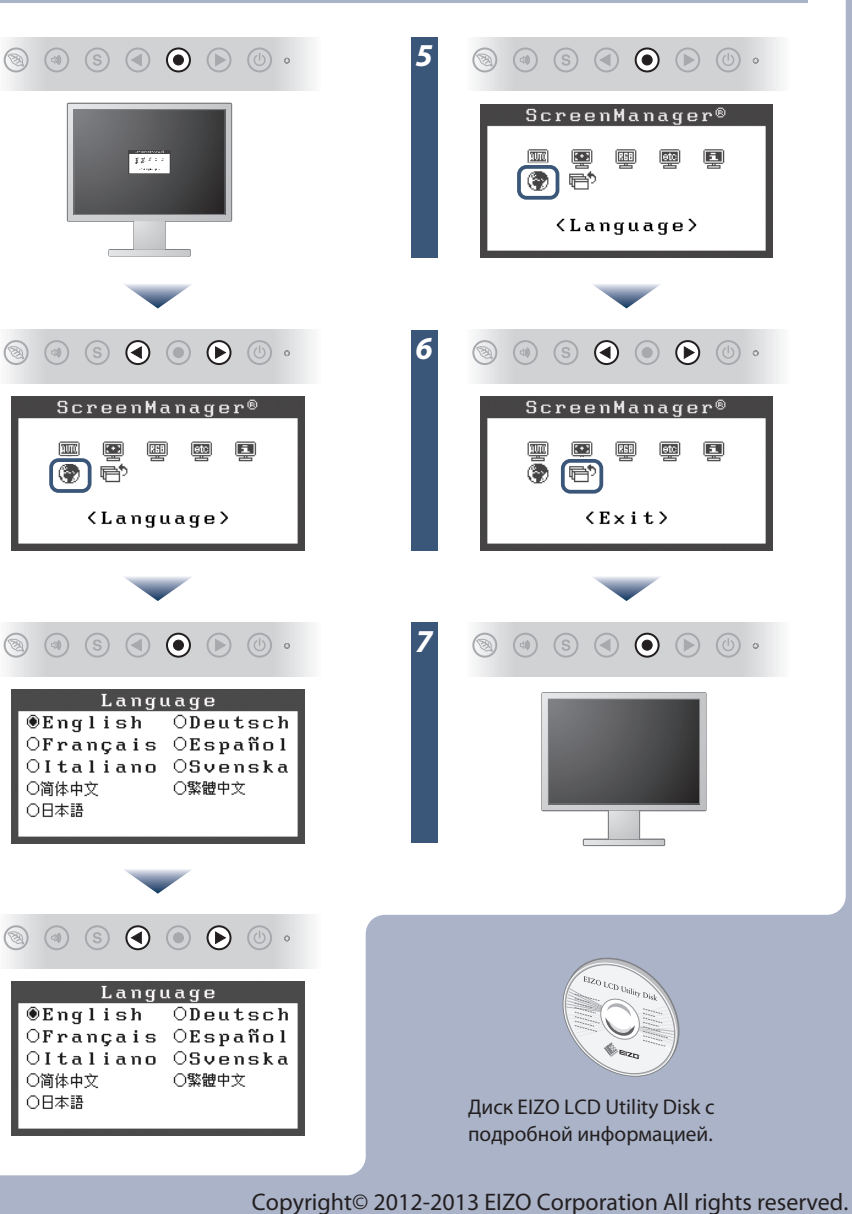

## Отсутствует изображение на экране

Если проблема не будет устранена, несмотря на выполнение предлагаемых действий, обратитесь к местному представителю EIZO.

| Проявление неисправности   |                                                                                                    | Причина и действия по устранению                                                                                                    |
|----------------------------|----------------------------------------------------------------------------------------------------|----------------------------------------------------------------------------------------------------|
| Отсутствует<br>изображение | Индикатор питания не горит.                                                                                                    | <ul> <li>Проверьте правильность подключения шнура питания.</li> <li>Если проблема не будет устранена, выключите питание монитора, а затем через несколько минут снова его включите.</li> </ul>                                                                                                    |
|                            | Индикатор питания горит синим цветом.                                                                                                    | • Установите более высокий уровень для параметров [Brightness (Яркость)], [Contrast (Контрастность)] и [Gain (Усиление)].                                                                                                    |
|                            | Индикатор питания горит оранжевым<br>светом.                                                                                                    | <ul> <li>Переключите входной сигнал с помощью кнопки (s).</li> <li>Сдвиньте мышь или нажмите любую клавишу на клавиатуре.</li> <li>Убедитесь, что компьютер включен.</li> </ul>                                                                                                    |
| Выводится<br>сообщение.    | Данное сообщение появляется при<br>отсутствии входного сигнала.<br>Пример:<br>Digital<br>No Signal                                                                                                    | <ul> <li>Сообщение, показанное слева, может появляться, поскольку некоторые компьютеры не сразу выводят сигналы после включения.</li> <li>Убедитесь, что компьютер включен.</li> <li>Проверьте правильность подключения сигнального кабеля.</li> <li>Переключите входной сигнал с помощью кнопки ⑤.</li> <li>При вводе сигнала sync-on-green настройки [SoG] монитора необходимо заранее изменить, выполнив следующую процедуру (для аналогового сигнала).</li> <li>Нажмите кнопку ⑥, чтобы выключить монитор.</li> <li>Нажмите кнопку Ø, удерживая нажатой кнопку 𝔅, чтобы включить монитор.</li> <li>Выберите значение <on> с помощью кнопки 𝔅 или 𝔅 и нажмите кнопку 𝔅.</on></li> </ul> |
|                            | Данное сообщение означает, что входной<br>сигнал находится за пределами указанного<br>частотного диапазона. (Такая частота<br>сигнала отображается красным.)<br>Пример:<br><b>Signal Error</b><br><b>Digital</b><br>fD: 94.6MHz<br>fH: 68.7kHz<br>fV: 85.0Hz | <ul> <li>Проверьте, соответствует ли настройка сигнала данного компьютера параметрам разрешения и частоты вертикальной развертки монитора.</li> <li>Перезагрузите компьютер.</li> <li>Выберите требуемую настройку, используя служебную программу видеокарты. Подробнее см. в руководстве по видеокарте.</li> <li>fD: синхронизация точек (Отображается только при использовании входов цифровых сигналов)</li> <li>fH: частота горизонтальной развертки</li> <li>fV: частота вертикальной развертки</li> </ul>                                                                                                    |

## **Auto EcoView**

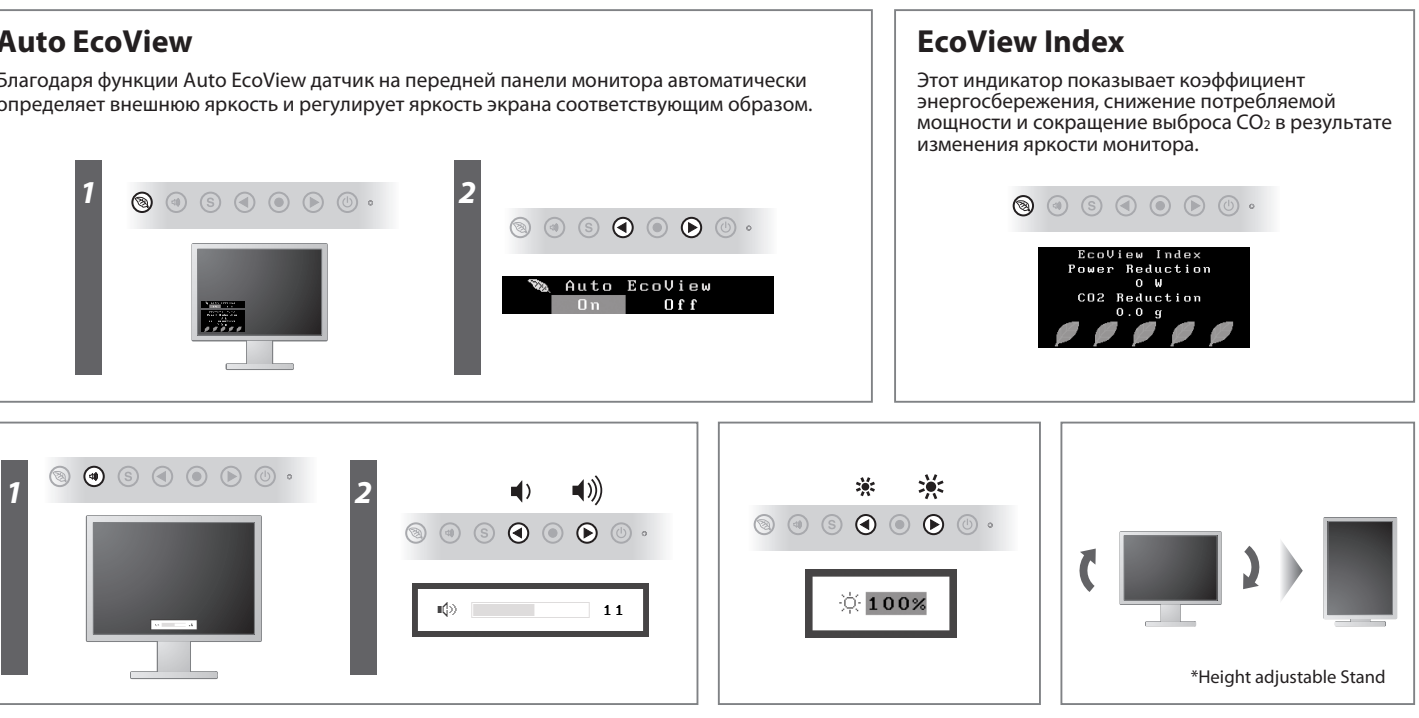

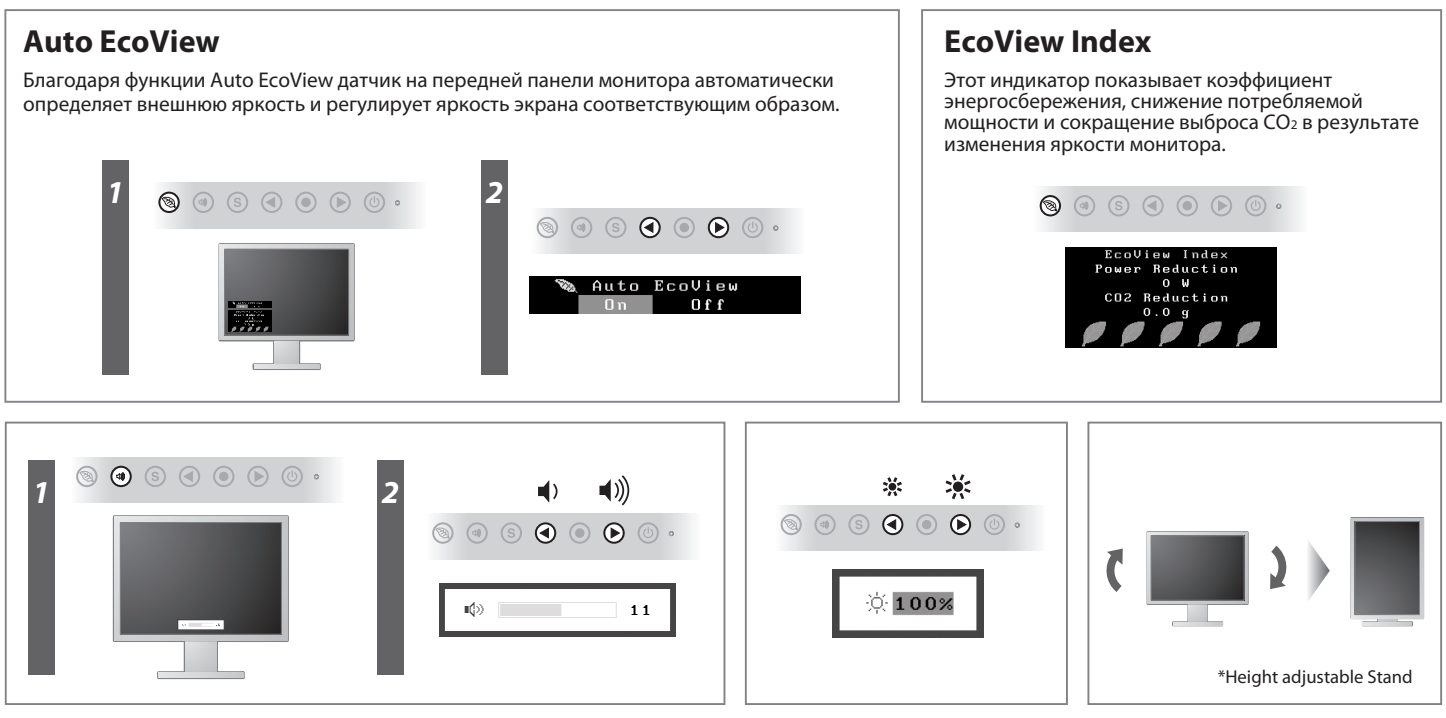